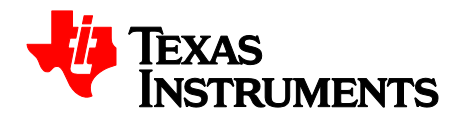

# BLDC Ceiling Fan Controller with Sensor-less Sinusoidal Current Control, TIDA-00386

This reference design provides complete solution for 3-phase BLDC, ceiling fan applications. The solution consists of three sections:

- 1. AC-DC section: designed to work with universal main AC input range i.e. 90Vac-265Vac. It uses fly back ac/dc topology, to generate 24V DC input power from main AC. It is based on UCC28630 primary side PWM regulator.
- Motor control section: It based on DRV10983, single chip IC operates at 24Vdc. This IC integrates all basic building blocks of 3-phase BLDC motor control i.e. sinusoidal sensor-less motion control engine + 3-phase H-bridge inverter including pre-drivers. It also provides 3.3V regulated output to support external loads up-to 100mA.
- 3. IR remote based Speed control section: based on value-line MSP430G2201, which decodes the remote inputs and generate PWM duty cycle command for fan speed control.

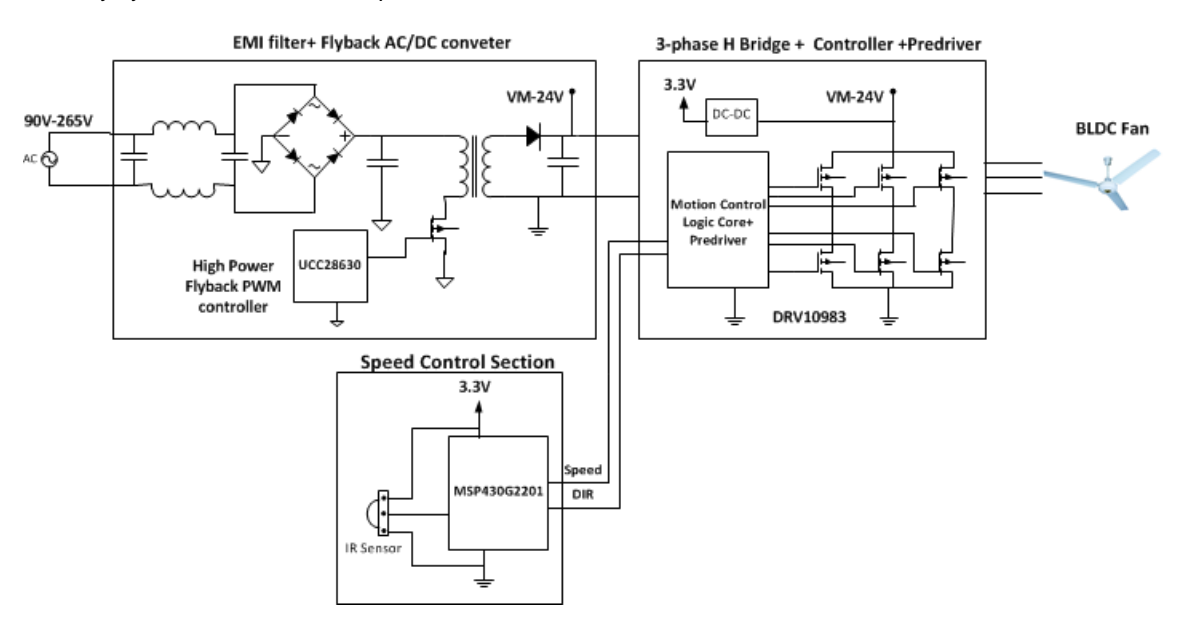

Figure 1: Functional block diagram of BLDC ceiling fan controller

### Measuring Equipment used for Testing:

- 1. Voltech single phase power analyzer PM100 for AC power measurement at input
- 2. Fluke digital Multi-meters for DC power measurement at 24Volt
- 3. Tektronix Digital Oscilloscope DPO4034 for waveform capture

**Loading Equipment:** 24V/16-pole 3-phase BLDC ceiling fan motor is utilize for testing. Motor is able to reach 310 rpm at 90% duty at 24Vdc input with power consumption of 40Watt at DC.

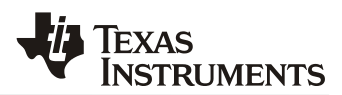

**Motor Speed Control Firmware:** A remote based on NEC IR transmission protocol runs at carrier frequency of 38 kHz is used for speed control. Firmware is developed for MSP430G2201 to provide 5-step PWM duty cycle commands to DRV10983 with following features:

- PWM duty cycle command is generated at 1.5 kHz and provides 10% step change in duty cycle.
- Each time increment key is pressed duty-cycle is increased by 10%, similarly for decrement key duty-cycle is reduced by 10%. Maximum duty cycle is 90% and minimum duty cycle is kept at 50%.
- The firmware can be used with any IR remote that supports NEC IR transmission protocol, by changing key-codes in software. Please refer to appendix-A for more details.

# **Test Results:**

AC-DC characterization test: Test is performed to characterize AC/DC converter at different load (motor speed) and input AC line condition. Table below shows the data for AC/DC input power, output power at 24V and most importantly efficiency and output voltage regulation, as shown in figure 2, 3 and 4 respectively. From these figures it can be concluded that AC/DC efficiency is above 88% and output voltage remains with limits of 23.75V to 24.25 at all load and line conditions to achieve speed regulation within +/1%.

| AC Voltage | Ac current | AC Power | DC Voltage | DC Current | DC Power | AC/DC      | Motor Speed                   |
|------------|------------|----------|------------|------------|----------|------------|-------------------------------|
| (Volt)     | (Amp)      | (Watt)   | (Volt)     | (amp)      | (Watt)   | efficiency | (rpm)                         |
|            |            |          |            |            |          | (%)        |                               |
|            | 0.24       | 09.87    | 23.80      | 0.37       | 08.81    | 89.21      | 1 <sup>st</sup> step ~190 rpm |
|            | 0.36       | 15.72    | 23.86      | 0.59       | 14.08    | 89.55      | 2 <sup>st</sup> step ~220 rpm |
| 90         | 0.52       | 23.85    | 23.89      | 0.90       | 21.50    | 90.15      | 3 <sup>rd</sup> step ~250 rpm |
|            | 0.71       | 33.40    | 23.90      | 1.25       | 29.87    | 89.44      | 4 <sup>th</sup> step ~280 rpm |
|            | 0.95       | 45.90    | 23.91      | 1.71       | 40.88    | 88.55      | 5 <sup>th</sup> Step ~310 rpm |
|            | 0.19       | 09.85    | 23.80      | 0.37       | 08.81    | 89.41      | 1 <sup>st</sup> step ~190 rpm |
|            | 0.29       | 15.65    | 23.86      | 0.59       | 14.08    | 89.55      | 2 <sup>st</sup> step ~220 rpm |
| 115        | 0.42       | 23.71    | 23.89      | 0.90       | 21.50    | 90.68      | 3 <sup>rd</sup> step ~250 rpm |
|            | 0.57       | 33.2     | 23.90      | 1.25       | 29.87    | 89.98      | 4 <sup>th</sup> step ~280 rpm |
|            | 0.74       | 45.3     | 23.93      | 1.70       | 40.68    | 89.80      | 5 <sup>th</sup> Step ~310 rpm |
|            | 0.13       | 09.73    | 23.77      | 0.37       | 08.67    | 89.13      | 1 <sup>st</sup> step ~190 rpm |
|            | 0.20       | 15.50    | 23.83      | 0.58       | 13.82    | 89.17      | 2 <sup>st</sup> step ~220 rpm |
| 230        | 0.28       | 23.65    | 23.89      | 0.90       | 21.50    | 90.91      | 3 <sup>rd</sup> step ~250 rpm |
|            | 0.38       | 32.80    | 23.90      | 1.25       | 29.87    | 91.00      | 4 <sup>th</sup> step ~280 rpm |
|            | 0.48       | 44.90    | 23.91      | 1.70       | 40.65    | 90.52      | 5 <sup>th</sup> Step ~310 rpm |
|            | 0.11       | 09.77    | 23.77      | 0.37       | 08.67    | 88.76      | 1 <sup>st</sup> step ~190 rpm |
|            | 0.17       | 15.52    | 23.81      | 0.58       | 13.81    | 88.98      | 2 <sup>st</sup> step ~220 rpm |
| 265        | 0.25       | 23.70    | 23.88      | 0.90       | 21.50    | 90.68      | 3 <sup>rd</sup> step ~250 rpm |
|            | 0.33       | 32.85    | 23.90      | 1.25       | 29.87    | 90.94      | 4 <sup>th</sup> step ~280 rpm |
|            | 0.43       | 44.95    | 23.90      | 1.70       | 40.63    | 90.38      | 5 <sup>th</sup> Step ~310 rpm |

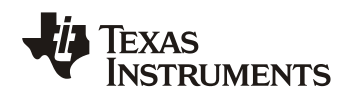

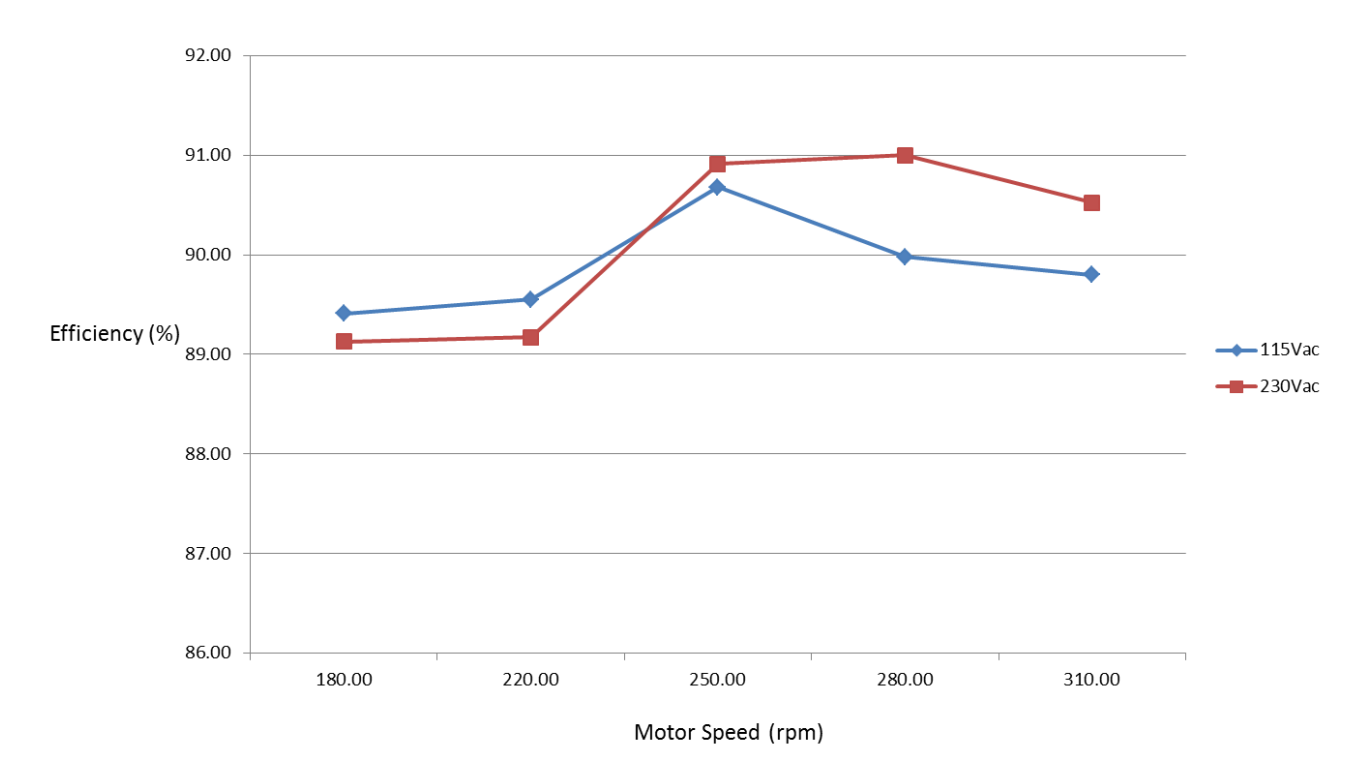

Figure2: AC/DC efficiency with respect to motor load at nominal voltages

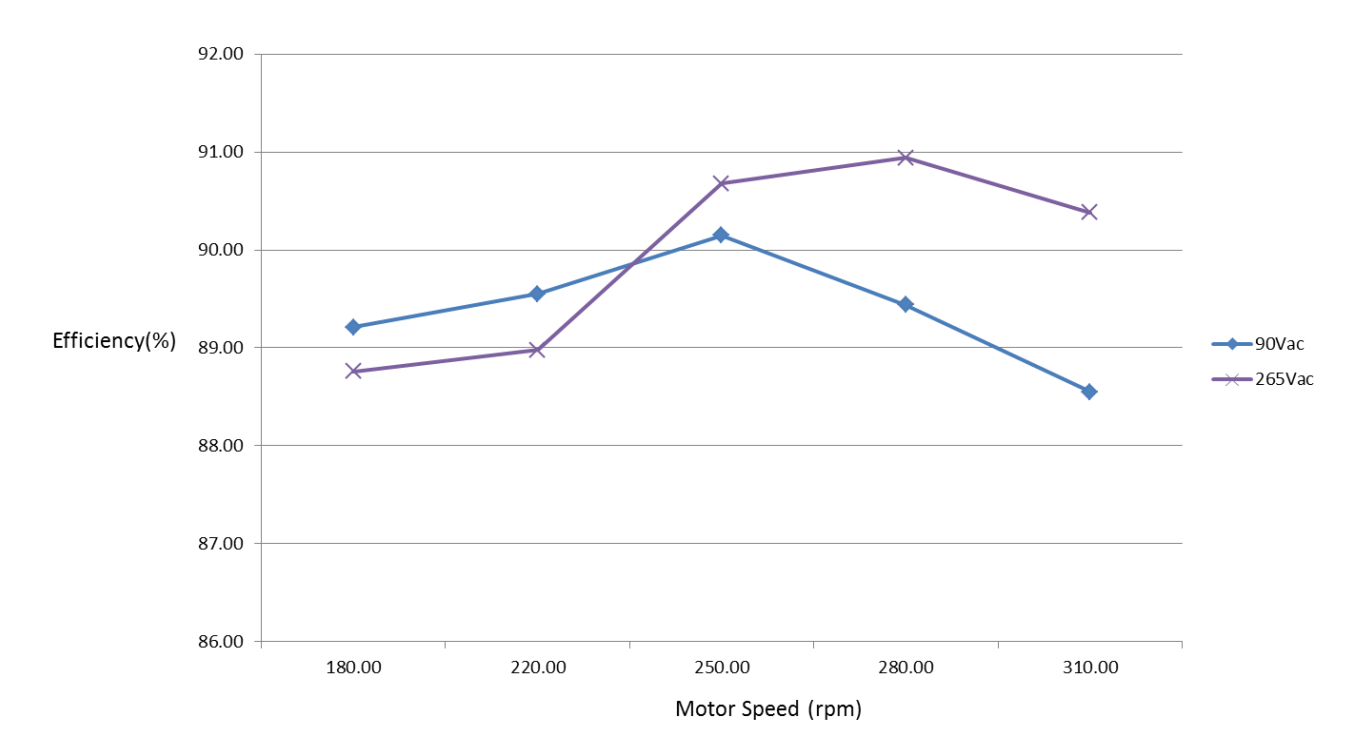

Figure3: AC/DC efficiency with respect to motor load at Min& Max voltage

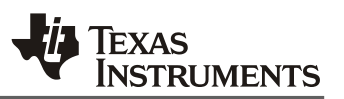

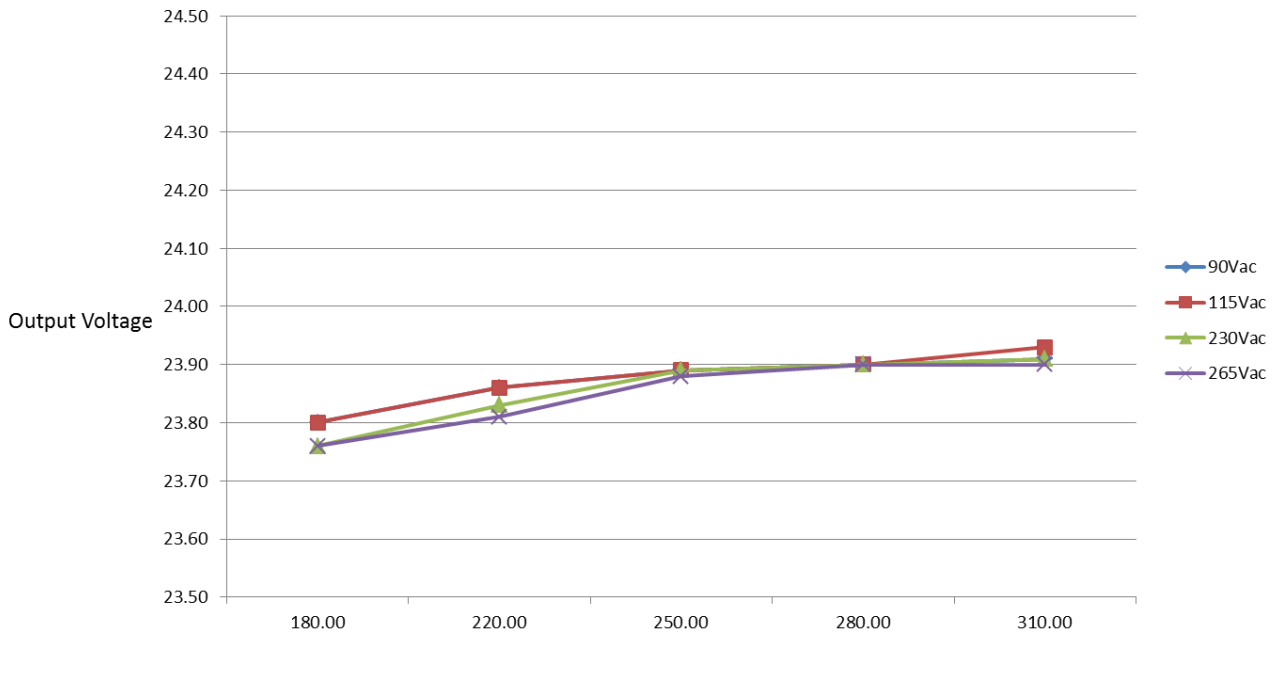

Motor Speed (rpm)

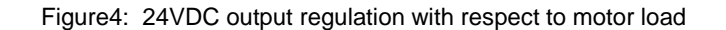

2. Motor phase voltage and current waveforms: Figure 5 and 6 shows the three-phase voltages applied voltages with respect to GND and current flowing through one phase of motor at full speed, 310 rpm. Figure 5 shows the actual PWM voltages waveform applied to motor whereas figure 6 shows the filtered voltage waveforms. Figure 6 demonstrate sinusoidal PWM with third-harmonic addition, as explained in DRV10983 data-sheet. The third harmonic content in phase to ground voltage get cancelled across phase to phase voltage and produce sinusoidal current in motor phase, as evident in both figure 5 and 6.

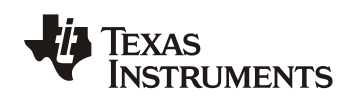

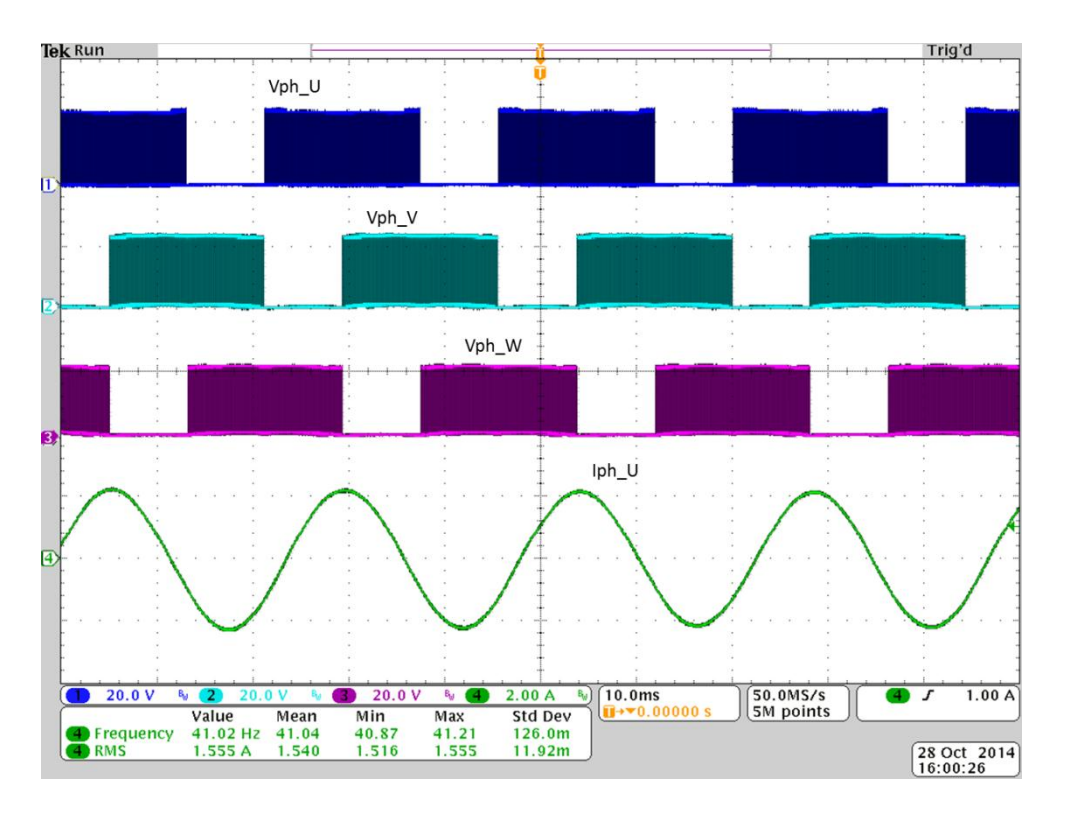

Figure5: Motor phase voltages & current at 310 rpm<sup>1</sup>

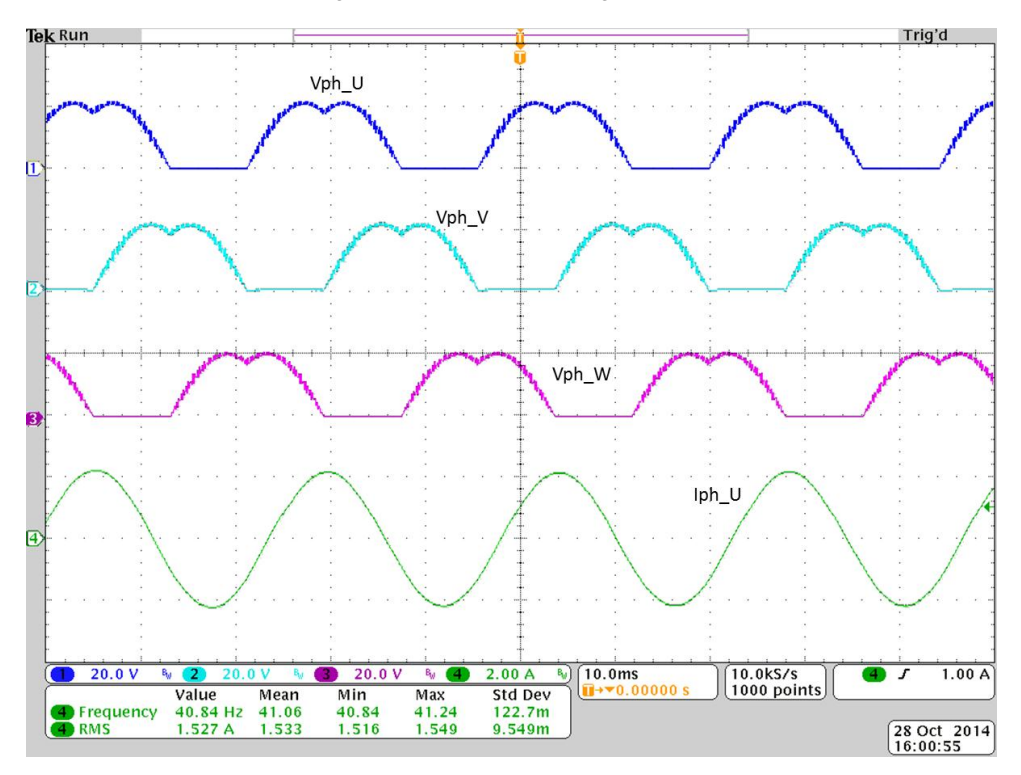

Figure6: Filtered Motor phase voltages & current at 310 rpm

<sup>&</sup>lt;sup>1</sup> Motor rpm =120\*41.2Hz/16~ 310rpm

**3. Start-up time:** Figure 7 and 8 below shows the motor start-up time at different line condition. The maximum start-up time occurs at low line condition i.e. at 90Vac and it in range of 1.3 seconds, whereas at 230Vac it is in range of 700msec.

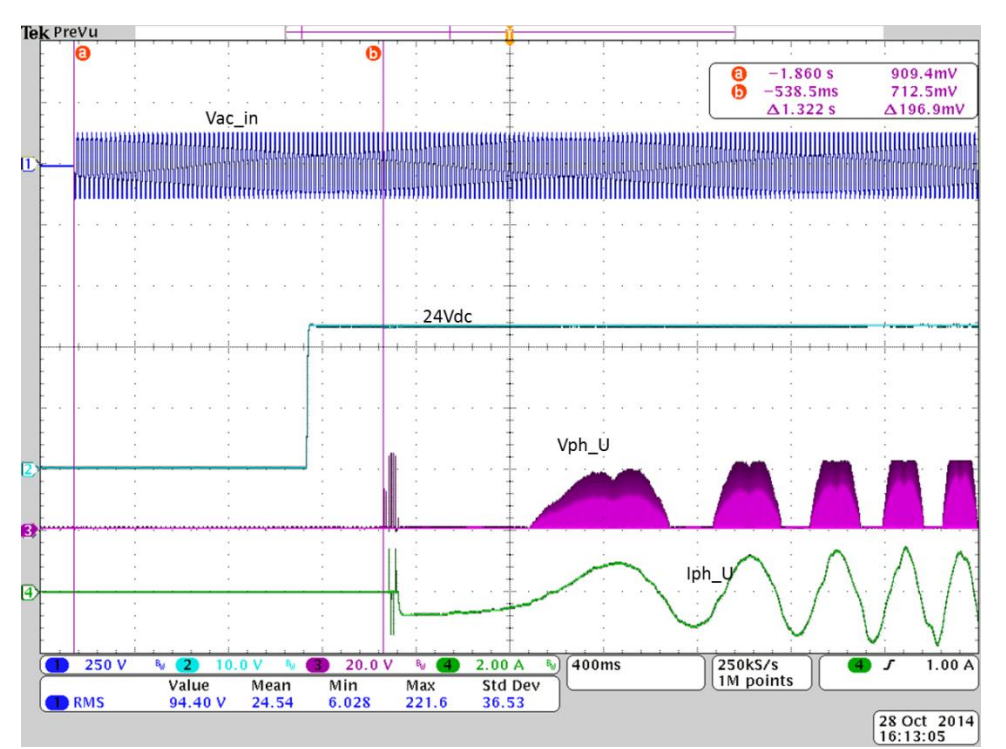

Figure7: Motor Start-up time at 90Vac

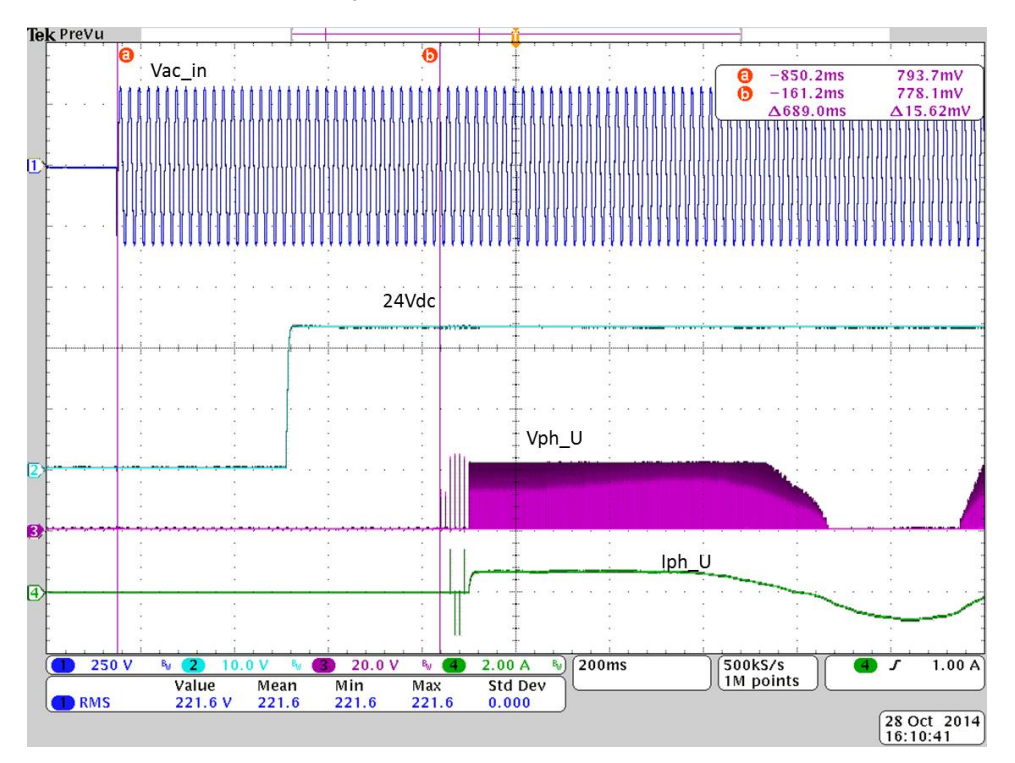

Figure8: Motor Start-up time at 220Vac

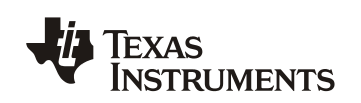

4. Ripple voltage at 24Vdc: One of primary goal of this reference design is to minimize power frequency ripple (100 Hz or 120Hz) in 24Vdc. This provides efficient utilization of sinusoidal control of DRV10983 to avoid low frequency noise and achieves best in class acoustic performance. The figures 9 and 10 capture ripple voltage and max ripple voltage is in range of 160mVpk-pk i.e. 0.6% of 24Vdc.

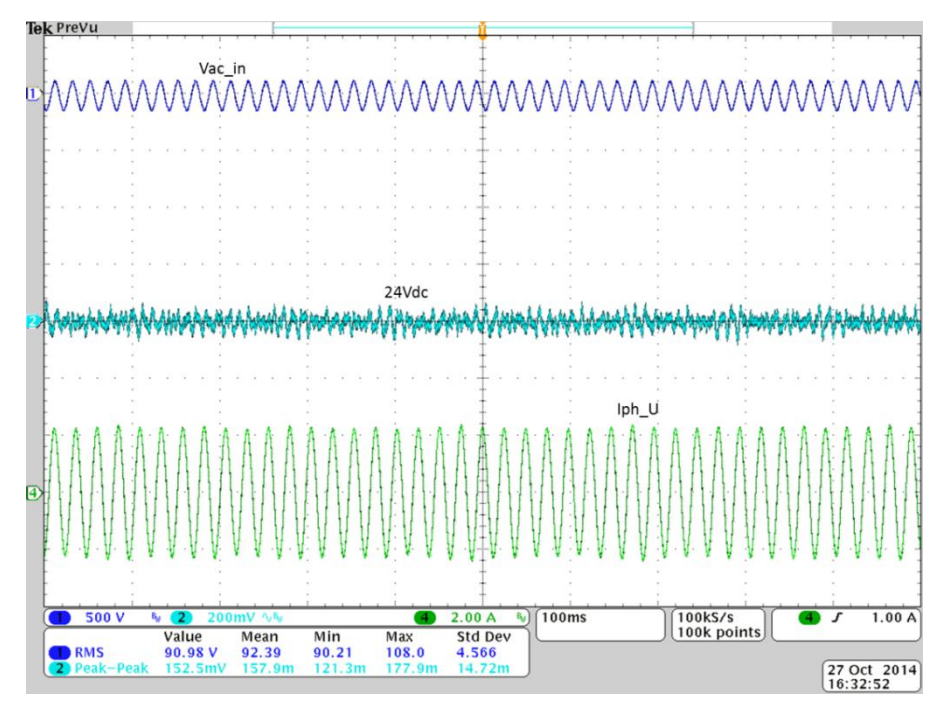

Figure9: 24Vdc ripple voltage at 90Vac & 310 rpm

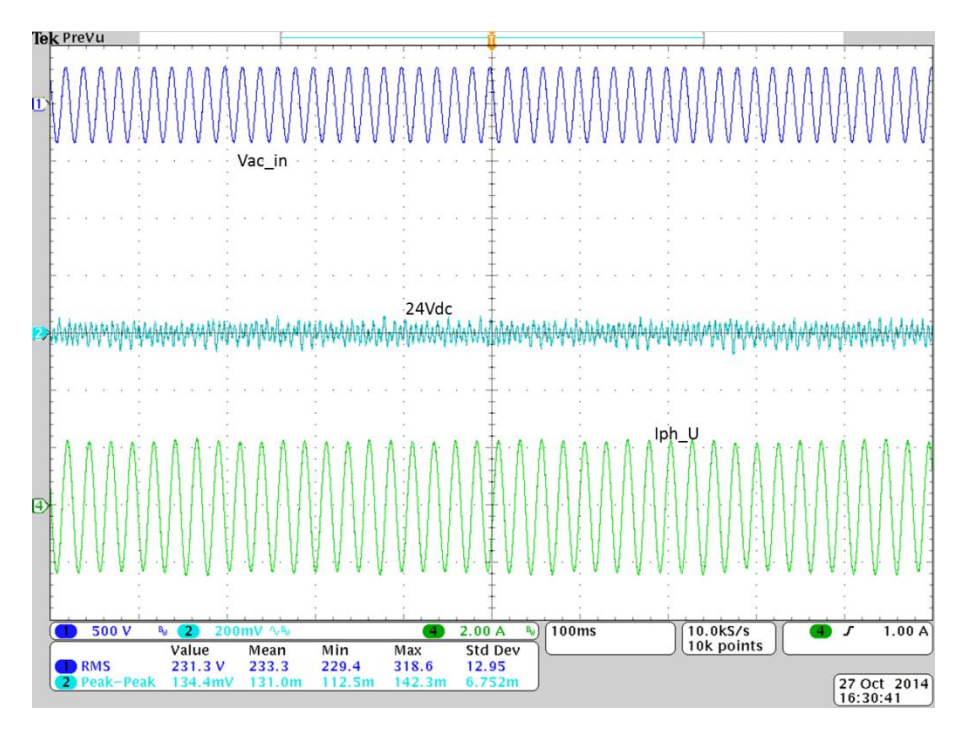

Figure10: 24Vdc ripple voltage at 230Vac & 310 rpm

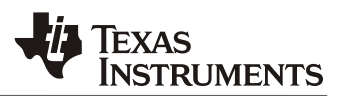

5. Thermal Image of test board: Figures 11 and 12 shows thermal image of top and bottom of test board at 25<sup>°</sup> Celsius ambient during 45watt input power. The maximum temperature rise of ~55<sup>°</sup> Celsius is observed at DRV10983 case and snubber-diodes (D8/D9).

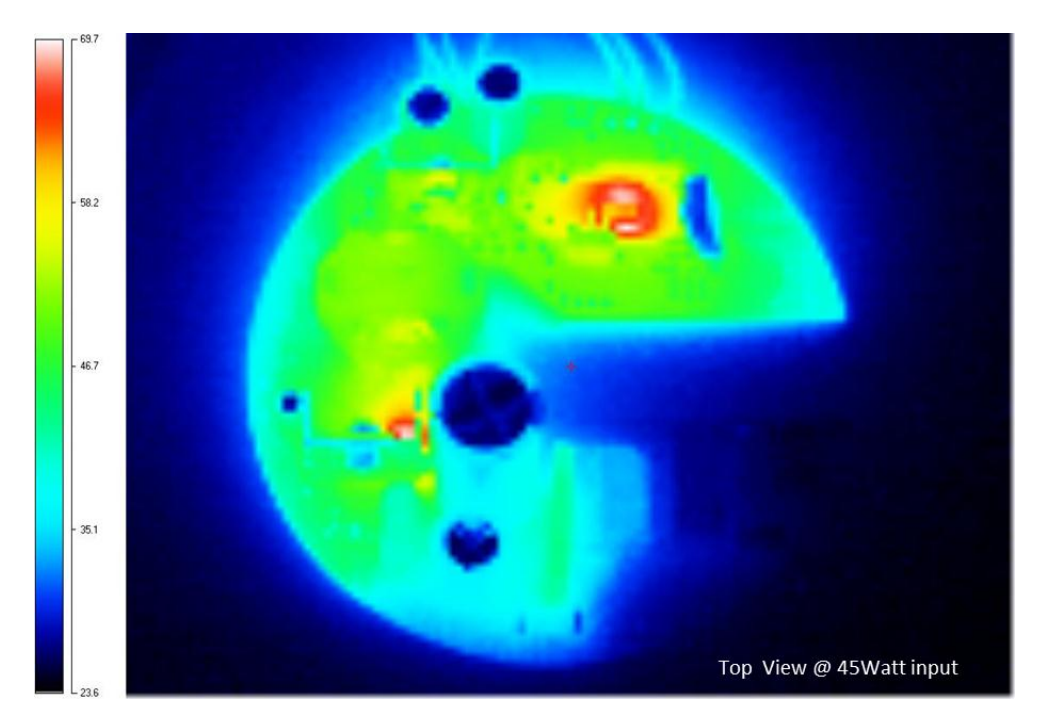

Figure11: PCB top side thermal image at 230Vac/ 45Watt input power

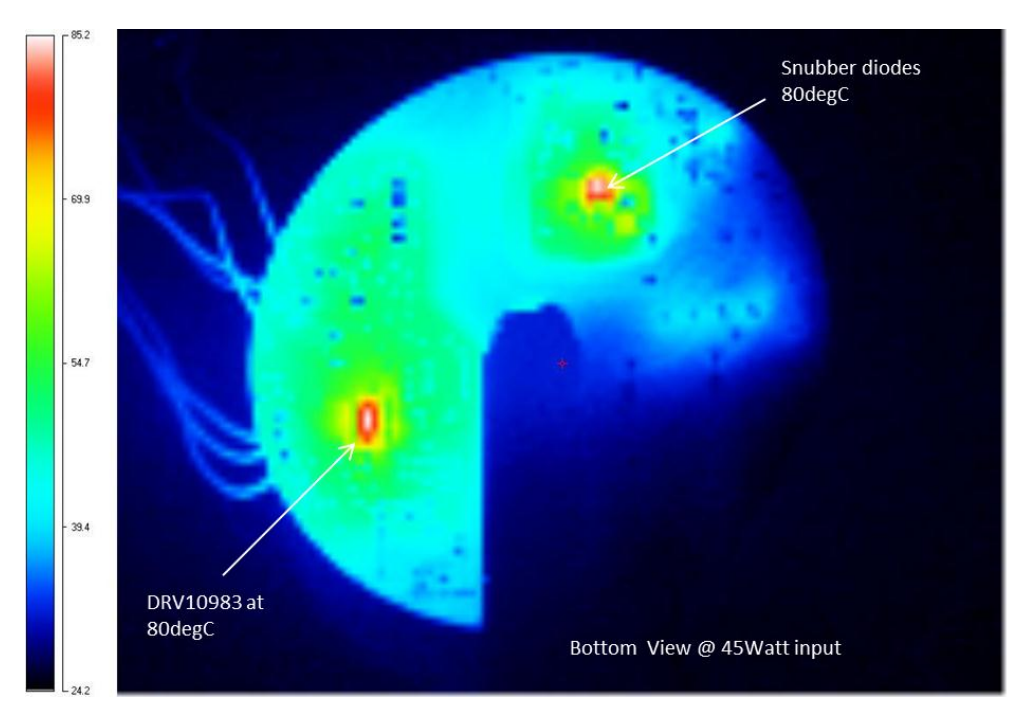

Figure12: PCB bottom thermal image at 230Vac/ 45Watt input power

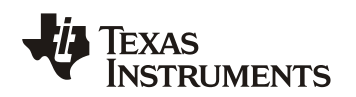

# Appendix-A

## Instruction to change the IR (infra-red) remote key codes for speed control

#### Important Downloads:

- 1. The firmware for this design is developed for MSP430G2201 using Texas's Instrument IDE- Code composer Studio version 5.5.0 (CCS), therefore as first step user must have CCS version 5.5.0 or any other latest version after 5.5.0. For details to download CCS refer to <a href="http://www.ti.com/tool/ccstudio-msp430">http://www.ti.com/tool/ccstudio-msp430</a>.
- 2. Download TIDA-00386Firmware Project files from reference design webpage.

#### Hardware Set-up:

• To get the remote key-codes, do not apply main ac power to the board. Connector J2 on board provides 4-pin JTAG interface for SPI-BY-WIRE Programming. It has pin for 3.3V and any utility which provides SPI-Programming support, should be able to provide 3.3V to on-board devices, MSP430G2201 and IR senor TSOP31338.

#### Steps to change remote key codes:

1. Launch code-composer studio. Select Import Project, Browse to the directory containing the firmware on pop-up window. Check the CCS project found and click on Finish button. You may choose to copy the project into workspace.

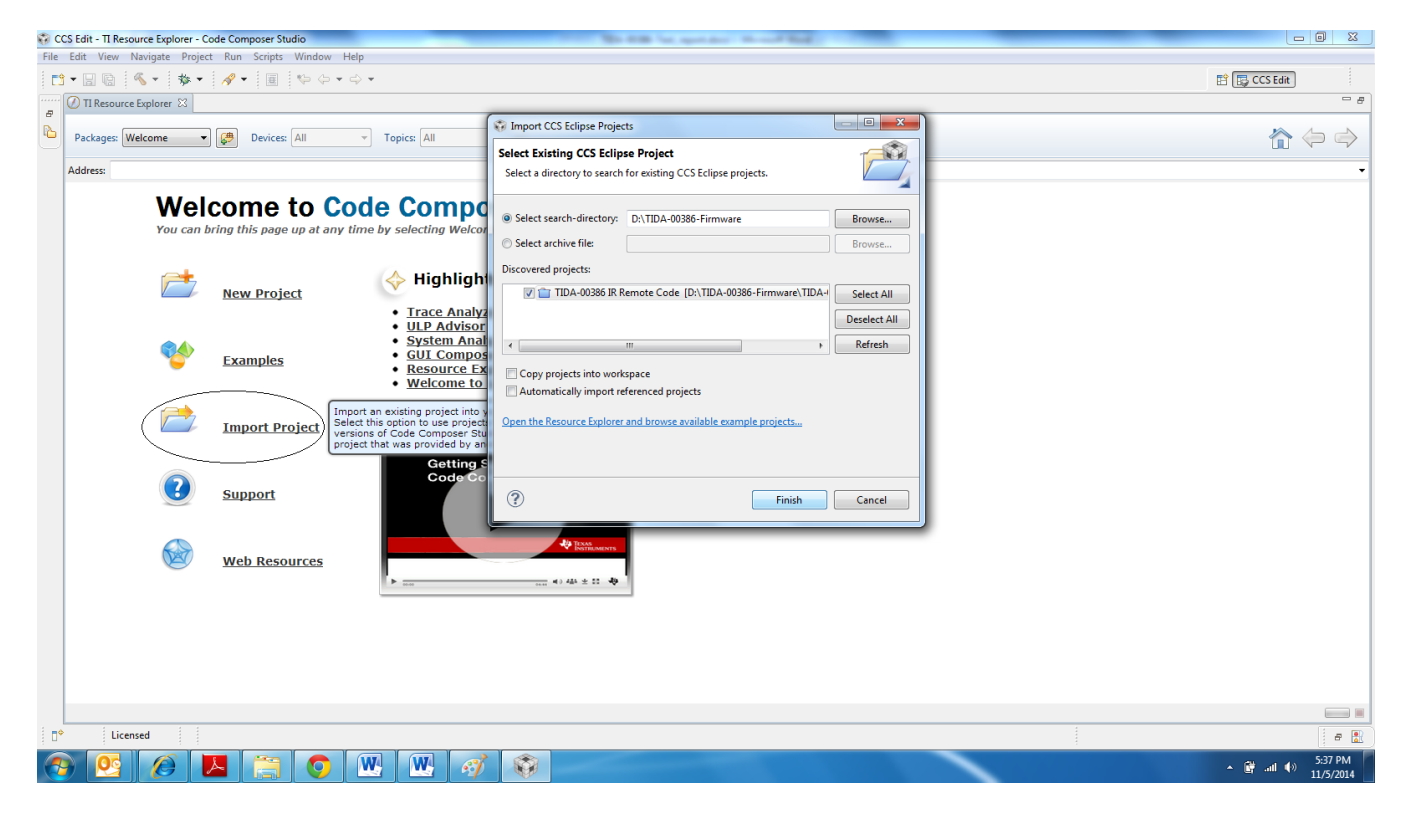

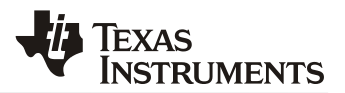

2. Build the project, by first left clicking the project Title and then clicking the build button as shown below. Close TI resource explorer window.

| 😳 CCS Edit - TI Resource Explorer - Code Composer St | tudio                                                                                                    |              | -        | -                   |           |                                                                                                    | -                                                 |      |  |              |
|------------------------------------------------------|----------------------------------------------------------------------------------------------------|--------------|----------|---------------------|-----------|----------------------------------------------------------------------------------------------------|---------------------------------------------------|------|--|--------------|
| File Edit View Navigate Project Run Scripts          | Window H                                                                                                    | lelp         |          |                     |           |                                                                                                    |                                                   |      |  |              |
| 1 • E & 🔦 • # • #                                    | 1 to -                                                                                                    | ⇔ <b>+</b>   |          |                     |           |                                                                                                    |                                                   |      |  | 😭 🕞 CCS Edit |
| 🗅 Project Explorer 🛛 📄 🔩 🍸 🗖 🗖                       | 🕘 🕖 TI Resou                                                                                                    | urce Explore | a 🛛      |                     |           |                                                                                                    |                                                   |      |  | - 8          |
| TIDA-00386 IR Remote Code [Active - Debute Code]     | u<br>Packages                                                                                                    | Welcome      | •        | Devices: All        | *         | Topics: All                                                                                             | <b>*</b>                                          |      |  | â 🗢 🔿        |
|                                                      | Address:                                                                                                    |              |          |                     |           |                                                                                                    |                                                   |      |  | -            |
|                                                      | Welcome to Code Composer Studio v5<br>You can bring this page up at any time by selecting Welcome from the Help menu |              |          |                     |           |                                                                                                    |                                                   |      |  |              |
|                                                      |                                                                                                    | Ĺ            | 2        | <u>New Project</u>  |           | <ul> <li>High</li> <li>Resource</li> <li>System</li> </ul>                                              | ights<br>ce Explorer<br>Analyzer                  |      |  |              |
|                                                      |                                                                                                    |              | <b>*</b> | <u>Examples</u>     |           | <ul> <li><u>Trace A</u></li> <li><u>ULP Ad</u></li> <li><u>GUI Co</u></li> <li><u>Welcom</u></li> </ul> | <u>nalyzer</u><br>visor<br>mposer<br>e to Grace 2 |      |  |              |
|                                                      |                                                                                                    |              |          | <u>Import Proje</u> | <u>ct</u> | Tutorial \                                                                                              | /ideos<br>ing Started wit                         | h    |  |              |
|                                                      |                                                                                                    | 9            | ?        | <u>Support</u>      |           |                                                                                                    |                                                   |      |  |              |
|                                                      |                                                                                                    |              |          |                     |           |                                                                                                    |                                                   |      |  |              |
|                                                      | Problem                                                                                                    | ns 🛛         |          |                     |           |                                                                                                    |                                                   |      |  | ~ - 0        |
|                                                      | Description                                                                                                    | 1            | *        |                     | Resource  | Path                                                                                                    | Location                                          | Type |  |              |
|                                                      |                                                                                                    |              |          |                     |           |                                                                                                    |                                                   |      |  |              |
|                                                      |                                                                                                    |              |          |                     |           |                                                                                                    |                                                   |      |  |              |
|                                                      |                                                                                                    |              |          |                     |           |                                                                                                    |                                                   |      |  |              |
|                                                      |                                                                                                    |              |          |                     |           |                                                                                                    |                                                   |      |  |              |
| < ►                                                  | •                                                                                                    |              |          |                     |           |                                                                                                    |                                                   |      |  |              |
| Licensed 🗳 TIDA-00386                                | IR Remote Coo                                                                                                    | le           |          |                     |           |                                                                                                    |                                                   |      |  |              |
| 🚱 💁 🔗 🔼 🚞                                            | 0                                                                                                    | W            | W        | <i>1</i>            |           |                                                                                                    |                                                   |      |  | ← 🔐          |

3. Download the code by clicking Debug button. In case ULP advisor window appears, click Proceed. You may choose to select do not show again message option to avoid its appearance for future launches.

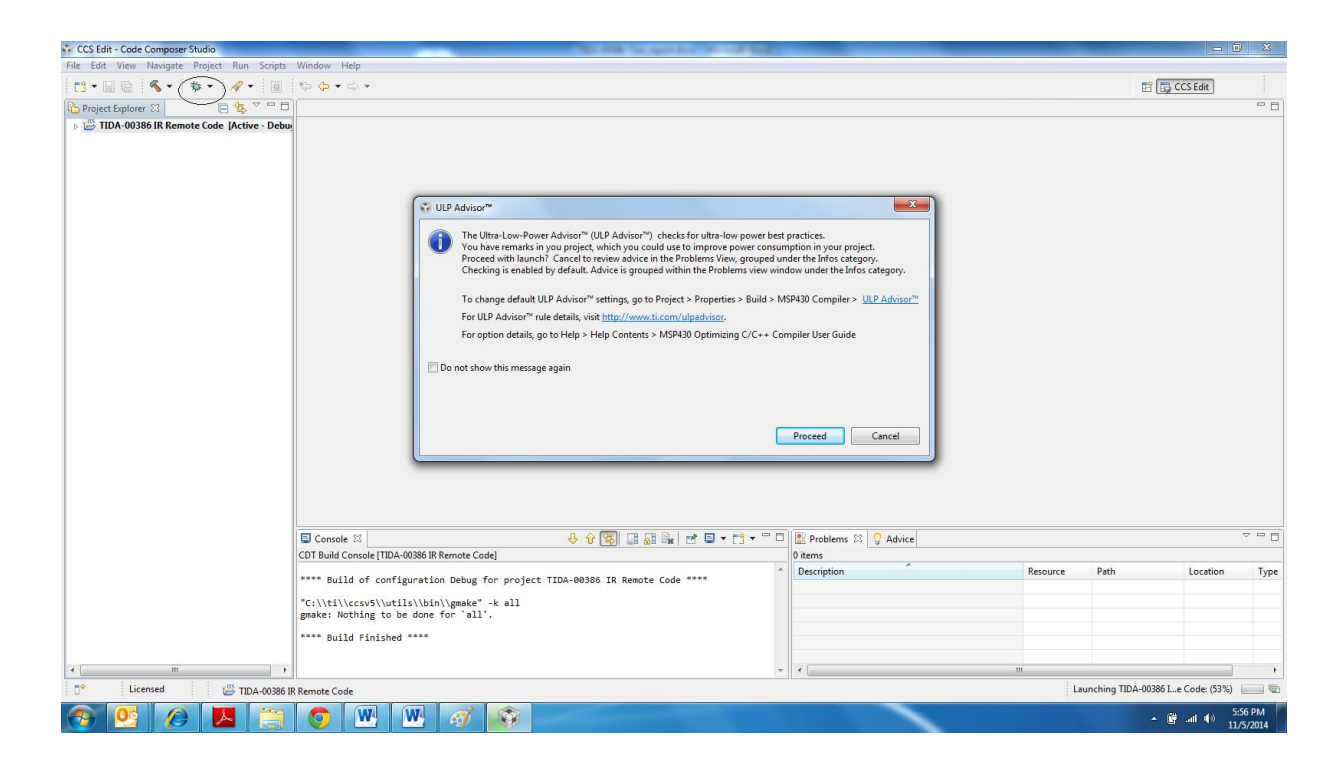

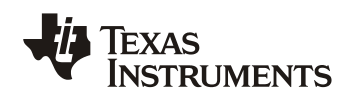

4. Upon successful downloading the code, following window appears. Match the console message and click resume.

| 😳 CCS Debug - TIDA-00386 IR Remote Code/main.c - Code Composer Studio                                                                                                    | the larger day in such         | The state of the state of the s | _            | _       | - 6 - X-                         |
|----------------------------------------------------------------------------------------------------|--------------------------------|----------------------------------------------------------------------------------------------------|--------------|---------|----------------------------------|
| File Edit View Project Tools Run Scripts Window Help                                                                                                    |                                |                                                                                                    |              |         |                                  |
| 11 • 12 12 12 14 • 12 12 12 14 • 12 12 14 • 14 14 14 14 14 14 14 14 14 14 14 14 14                                                                                                    |                                |                                                                                                    |              |         | 📑 🎭 CCS Debug 🗔 🕬                |
| 🎋 Debug 🛛 🦓 👘 🗉 🔳 🔍 👁 🔍 🌸 👻 🧔 🧔 🏹 🖓 🖓 🖓                                                                                                    | (x)= Variables dig Expressions | 👫 Registers 🤷 Breakpoints 🛛                                                                                                    |              | 💣 🔻 💥 🍕 | 🕯 🍪 😔 🔌 🖪 🖂 🏷 🗖 🗖                |
| ✓ W TDA-00386 R Render Code (Code Composer Studio - Device                                                                                                    | Identity                       | Name                                                                                                    | Condition    | Count   | Action                           |
| main.c      main() at D\TIDA-00386-Firmware\TIDA-00386 IR Remote Code\Debug//main.c:129 0xfa28                                                                                                    | <u></u>                        |                                                                                                    | 1            |         | - 8                              |
| 122         }           123         }           124         }           125         }           126         (100)           128(6)         (100)           128(6)         (100)           128(7)         (100)           128(10)         (100)           128(10)         (100)           128(10)         (100)           129(10)         (100)           130         Init_clock(1);           131         Init_clock(1);           132         PLOB  = 0177; |                                |                                                                                                    |              |         | 8                                |
| 13         PIOU  = 817;         // *AN Output           135         135           136         ////////////////////////////////////                                                                                                    | 11                             |                                                                                                    |              |         |                                  |
|                                                                                                    |                                |                                                                                                    |              |         | 4                                |
| © Conset 75<br>D70-0308 Remete Code<br>HSP430: Loading complete. Code Size - Text: 986 bytes Data: 14 bytes.                                                                                                    |                                |                                                                                                    |              |         |                                  |
| 📭 🖹 Licensed                                                                                                    |                                | Writable                                                                                                    | Smart Insert | 129:1   |                                  |
| 📀 💁 🖉 📇 💿 唑 唑 🛷 😜                                                                                                    |                                |                                                                                                    |              |         | ▲ 🔐 .all ♦) 6:21 PM<br>11/5/2014 |

5. Insert breakpoint by right clicking at line 112, (right side of 112) and then selecting breakpoint option from pop-up window.

| 😳 CCS Del           | bug - TIDA-00386 IR Remote Code/main.c -                                    | Code Comp    | ooser Studio                      | -                    | All in section in                                                                                                    | and the second second            | _                | _     |                   | • • • × • |
|---------------------|-----------------------------------------------------------------------------|--------------|-----------------------------------|----------------------|----------------------------------------------------------------------------------------------------|----------------------------------|------------------|-------|-------------------|-----------|
| File Edit           | View Project Tools Run Scripts V                                            | Window H     | elp                               |                      |                                                                                                    |                                  |                  |       |                   |           |
| 1 - 1               | 1 🖸 🔅 🖬 🕄 🖓 📲 🕯                                                             | B 🔀 💣        | • 🛷 •                             |                      |                                                                                                    |                                  |                  |       | 😭 🎭 CCS Debug     | n 🛱 (**   |
| 🏇 Debug             | 22                                                                          | ÿ            | 🛊 🕪 🛯 🔳 (2. O 2. O 1.             | :   🍈 🕶 👌 🕸 🏹 🗖      | Of the second second | ssions 🚻 Registers 💩 Breakpoints | 22               | 💣 🔫 🗄 | x 💥 🌮 🖓 🔪 🖽 🖽     | \$ 7 - 0  |
|                     | DA-00386 IR Remote Code [Code Composer<br>TI MSD430 USB1 (MSD430 (Rupping)] | Studio - Dev | vice Debugging]                   |                      | Identity                                                                                                    | Name                             | Condition        | Count | Action            |           |
| P. 1                | ninisi 455 6562) insi 456 (italiling)                                       |              |                                   |                      |                                                                                                    |                                  |                  |       |                   |           |
|                     |                                                                             |              |                                   |                      |                                                                                                    |                                  |                  |       |                   |           |
|                     |                                                                             |              |                                   |                      |                                                                                                    |                                  |                  |       |                   |           |
|                     |                                                                             |              |                                   |                      |                                                                                                    |                                  |                  |       |                   |           |
|                     |                                                                             |              |                                   |                      |                                                                                                    |                                  |                  |       |                   |           |
| 💽 main.c            | 🛛 🖸 main() at D:\TIDA-00386-Firmware                                        | TIDA-0038    | 6 IR Remote Code\Debug//main.c:12 | 19 0xfa28            |                                                                                                    |                                  |                  |       |                   | - 8       |
| 98<br>99            | * TASSEL_2 SMCLK<br>* ID 0 Divider - /1                                     |              |                                   |                      |                                                                                                    |                                  |                  |       |                   | ^         |
| 100                 | * MC_1 Up Mode                                                              |              |                                   |                      |                                                                                                    |                                  |                  |       |                   |           |
| 101                 | TACTL = TASSEL_2 + ID_0 + MC_1;                                             |              |                                   |                      |                                                                                                    |                                  |                  |       |                   | 8         |
| 103 }               |                                                                             |              |                                   |                      |                                                                                                    |                                  |                  |       |                   |           |
| 105 voi<br>106 {    | d Process_Remote_Code(void)                                                 |              |                                   |                      |                                                                                                    |                                  |                  |       |                   |           |
| 107                 | if (Flag&Switch_pressed)                                                    | //Swi        | tch_pressed is like an inter      | rupt flag            |                                                                                                    |                                  |                  |       |                   | E         |
| 109                 | Flag&=~(Switch_pressed);                                                    | //Dis        | able interrupt flag like you      | would disable a flag | in an ISR<br>ad) in Last Switch an                                                                                                    | d Doay Switch                    |                  |       |                   |           |
| 111                 | Shel (Start areas)                                                          |              | the State Density Density (1)     |                      | co) in cose shirten on                                                                                                    | a 1222 Surren                    |                  |       |                   |           |
| 112                 | Breakpoint (Code Composer Studio)                                           | •            | Breakpoint                        | ag                   |                                                                                                    |                                  |                  |       |                   | 8         |
| 114<br>115          | Open Declaration                                                            | FB           | Hardware Breakpoint<br>Watchpoint |                      |                                                                                                    |                                  |                  |       |                   |           |
| 117                 | Cut                                                                         | Ctrl+X       |                                   | 1                    |                                                                                                    |                                  |                  |       |                   |           |
| 118                 | Сору                                                                        | Ctrl+C       |                                   |                      |                                                                                                    |                                  |                  |       |                   |           |
| 120                 | Paste                                                                       | Ctrl+V       |                                   |                      |                                                                                                    |                                  |                  |       |                   | +         |
| 🕒 Co                | Declarations<br>References                                                  |              |                                   |                      |                                                                                                    |                                  |                  |       | 🗟 🚮 🛃 -           | • 📑 • 🗆 🗖 |
| TIDA-0              | Search Text                                                                 |              |                                   |                      |                                                                                                    |                                  |                  |       |                   |           |
| MSP43               | Run to Line                                                                 | Ctrl+R       | tes Data: 14 bytes.               |                      |                                                                                                    |                                  |                  |       |                   | ^         |
| 9                   | Move To Line                                                                |              |                                   |                      |                                                                                                    |                                  |                  |       |                   |           |
| ž,                  | Add Watch Expression                                                        |              |                                   |                      |                                                                                                    |                                  |                  |       |                   |           |
|                     | Preferences                                                                 |              |                                   |                      |                                                                                                    |                                  |                  |       |                   | _         |
| <b>∎</b> • <b>R</b> | Licensed                                                                    |              | -                                 |                      |                                                                                                    | Writa                            | ole Smart Insert | 112:1 |                   | -         |
|                     |                                                                             |              |                                   | <b>(</b>             |                                                                                                    |                                  | _                |       | <b>2</b>          | 6:24 PM   |
|                     |                                                                             |              |                                   |                      |                                                                                                    |                                  |                  |       | - <b>™</b> all ¶> | 11/5/2014 |

6. Point your remote to IR sensor and press increment key. The code should come to halt at line 112. Move the cursor to variable "Switch" on line 110, a pop window will appear as shown below. Note down the Hex code, this is code for increment key of your remote.

| 😳 CCS Debug - TIDA     | A-00386 IR Ren                   | note Code/main.c - Code Co       | omposer Studio                  | _                      | to the spontage the                         | 1.64                    | _         |         | - 0 <b>- X</b>      |
|------------------------|----------------------------------|----------------------------------|---------------------------------|------------------------|---------------------------------------------|-------------------------|-----------|---------|---------------------|
| File Edit View F       | Project Tools                    | Run Scripts Window               | Help                            |                        |                                             |                         |           |         |                     |
|                        | a 🎄 •                            | 🔳 🍬 🙋 🕶 🖄 😥                      | * + / <del>/</del> +            |                        |                                             |                         |           |         | 🖹 🎭 CCS Debug 🗔 🥬   |
| 🅸 Debug 🛛              |                                  |                                  | 🧏 🕩 🖩 🔳 🔍 🔿 🔍 🔿                 | • _e   🍫 = 🕹   🍫 🝸     | - 🗆 🛤 Variables 🛱 Expression                | is 📲 Registers 🤏 Breakp | oints 🖂   | 💣 👻 💥 🗧 | 🙀 🔗 🚭 🔌 🖪 🕀 🖶 🏷 🕆 🗖 |
| 4 😳 TIDA-00386 1       | IR Remote Cod                    | e [Code Composer Studio -        | Device Debugging]               |                        | Identity                                    | Name                    | Condition | Count   | Action              |
| ▲ 🖗 TI MSP43           | 30 USB1/MSP43                    | 0 (Suspended - HW Breakpo        | pint)                           |                        | 🛛 🤹 main.c, line 112                        | Proc Breakpoint         |           | 0 (0)   | Remain Halted       |
| = Proce                | ess_Remote_Co<br>0 at main c:155 | de() at main.c:112 0xF920        |                                 |                        |                                             |                         |           |         |                     |
|                        | t00_noexit() at l                | boot.c:183 0xFAF6 (the entry     | / point was reached)            |                        |                                             |                         |           |         |                     |
|                        |                                  |                                  |                                 |                        |                                             |                         |           |         |                     |
|                        |                                  |                                  |                                 |                        |                                             |                         |           |         |                     |
|                        |                                  |                                  |                                 |                        |                                             |                         |           |         |                     |
| 🖻 main.c 🛛 💽           | main() at D:\TI                  | DA-00386-Firmware\TIDA-00        | )386 IR Remote Code\Debug//mair | n.c:129 0xfa28         |                                             |                         |           |         | - 8                 |
| 98 * TAS               | SEL_2 SMC                        | ILK                              |                                 |                        |                                             |                         |           |         | *                   |
| 100 * NC_1             | 0 Divider<br>1 Up Mode           | 2 - /1                           |                                 |                        |                                             |                         |           |         |                     |
| 101 */                 | - TASSEL 2 4                     |                                  |                                 |                        |                                             |                         |           |         |                     |
| 103 }                  | - 185500_2 1                     | 10_0 + 110_1,                    |                                 |                        |                                             |                         |           |         |                     |
| 104<br>105 void Proces | ss Remote Co                     | de(void)                         |                                 |                        |                                             |                         |           |         |                     |
| 106 {                  |                                  |                                  |                                 |                        |                                             |                         |           |         | _                   |
| 107 14 (F1             | agaswitcn_pr                     | ressed) //:                      | witch_pressed is like an in     | iterrupt flag          |                                             |                         |           |         | E                   |
| 109 Fla                | ag&=~(Switch                     | _pressed); //[                   | Disable interrupt flag like     | you would disable a fl | ag in an ISR<br>ined) in Last Switch and Pr | av Switch               |           |         |                     |
| 111                    | sc_sureen=sr                     | voression                        | Tune                            | Value                  | incu) in cuse switcen and 13                | SX SWITCH               |           |         |                     |
| 112 F1<br>113 if       | ag =(Start *<br>(Last Swi        | (x)+ Switch                      | unsigned long                   | 16734375               |                                             |                         |           |         |                     |
| 114 {                  | 5-1 0.4-                         |                                  |                                 |                        |                                             |                         |           |         |                     |
| 116                    | if (Set_                         |                                  |                                 |                        |                                             |                         |           |         |                     |
| 117 }                  | se if (las                       |                                  |                                 |                        |                                             |                         |           |         |                     |
| 119 {                  | N                                | ame : Switch<br>Default:16734375 |                                 |                        | <u>^</u>                                    |                         |           |         |                     |
| 120                    | Set Outp                         | Hex:0x00FF58A7                   |                                 |                        | =                                           |                         |           |         | +                   |
| Console 🛛              |                                  | Octal:077654247                  |                                 |                        |                                             |                         |           |         |                     |
| TIDA-00386 IR Remo     | ote Code                         | Binary:00000000111               | 111110101100010100111           |                        | *                                           |                         |           |         |                     |
| MSP430: Loading        | complete. T                      | Code Size - Text: 908            | bytes Data: 14 bytes.           |                        |                                             |                         |           |         | *                   |
|                        |                                  |                                  |                                 |                        |                                             |                         |           |         |                     |
|                        |                                  |                                  |                                 |                        |                                             |                         |           |         |                     |
|                        |                                  |                                  |                                 |                        |                                             |                         |           |         |                     |
|                        |                                  |                                  |                                 |                        |                                             |                         |           |         |                     |
| 📫 🖹 Licen              | nsed                             |                                  |                                 |                        |                                             |                         |           |         |                     |
|                        |                                  |                                  |                                 |                        |                                             |                         |           |         | 6:26 PM             |
|                        |                                  |                                  |                                 |                        |                                             |                         |           |         | 11/5/2014           |

7. Again resume the code as mentioned in step 4. Point the remote to IR sensor and press decrement key. Repeat the process as explained in previous step.

| 😯 CCS Debug - TIDA-00386 IR Remote Code/main.c - Code Composer Studio                                                                                                    | And in Company, Name         | Name and Add                |           |           | - 0 <b>X</b>                     |  |  |  |  |
|----------------------------------------------------------------------------------------------------|------------------------------|-----------------------------|-----------|-----------|----------------------------------|--|--|--|--|
| File Edit View Project Tools Run Scripts Window Help                                                                                                    |                              |                             |           |           |                                  |  |  |  |  |
| 🗈 • 📄 🕼 💷 🚸 • 📳 % 😃 • 10 10 🗉 • 🛷 •                                                                                                    |                              |                             |           |           | 😭 🎭 CCS Debug 📑 ( "              |  |  |  |  |
| 🎋 Debug 🛛 🦉 🎼 🐘 🖩 🔍 👁 🕫 🍂 🧆 😓 🕸 🎽 🗖                                                                                                    | (4)= Variables 🏘 Expressions | 🔠 Registers 🤏 Breakpoints 🛛 |           | 🧉 🗝 💥 💥 👸 | ? 😔 🔌 🖪 🗄 😓 🔽 🗖                  |  |  |  |  |
| a 🎲 TIDA-00386 IR Remote Code [Code Composer Studio - Device Debugging]                                                                                                    | Identity                     | Name                        | Condition | Count     | Action                           |  |  |  |  |
| Image: State State St | 🔍 🧙 main.c, line 112 (Pro    | Breakpoint                  |           | 0 (0)     | Remain Halted                    |  |  |  |  |
| main() at main.c:155 0xFA6C                                                                                                    |                              |                             |           |           |                                  |  |  |  |  |
| _c_int00_noexit() at boot.c:183 0xFAF6 (the entry point was reached)                                                                                                    |                              |                             |           |           |                                  |  |  |  |  |
|                                                                                                    |                              |                             |           |           |                                  |  |  |  |  |
|                                                                                                    |                              |                             |           |           |                                  |  |  |  |  |
|                                                                                                    |                              |                             |           |           |                                  |  |  |  |  |
| 🖻 main.c 💠 📧 main() at D:\TIDA-00386-Firmware\TIDA-00386 IR Remote Code\Debug//main.c:129 0xfa28                                                                                                    |                              |                             |           |           | - 8                              |  |  |  |  |
| 98 * TASSEL_2 SMCLK                                                                                                    |                              |                             |           |           | *                                |  |  |  |  |
| 99 " ID_0 Divider - /1<br>100 " MC 1 Up Mode                                                                                                    |                              |                             |           |           |                                  |  |  |  |  |
|                                                                                                    |                              |                             |           |           |                                  |  |  |  |  |
| 102 TACIL = TASSEL_2 + 10_0 + PK_1;<br>103}                                                                                                    |                              |                             |           |           |                                  |  |  |  |  |
| 104                                                                                                    |                              |                             |           |           |                                  |  |  |  |  |
| 106 {                                                                                                    |                              |                             |           |           |                                  |  |  |  |  |
| 107 if (Flag&Switch_pressed) //Switch_pressed is like an interrupt flag                                                                                                    |                              |                             |           |           | E e                              |  |  |  |  |
| 109 Flag8=~(Switch_pressed); //Disable interrupt flag like you would disable a flag in                                                                                                    | n an ISR                     |                             |           |           |                                  |  |  |  |  |
| 110 Last_Switch=Switch; //Store Switch(I think this is the 32 bit data obtained)                                                                                                    | ) in Last Switch and Prev    | Switch                      |           |           |                                  |  |  |  |  |
| 2112 Flag =(Start Expression Type Value                                                                                                    |                              |                             |           |           |                                  |  |  |  |  |
| 113 11 (Last_Sw1 (x)= Switch unsigned long 10/38455                                                                                                    |                              |                             |           |           |                                  |  |  |  |  |
| 115 Set Outp                                                                                                    |                              |                             |           |           |                                  |  |  |  |  |
| 117 }                                                                                                    |                              |                             |           |           |                                  |  |  |  |  |
| 118 else if (Las<br>119 ( Name : Switch                                                                                                    | ^                            |                             |           |           |                                  |  |  |  |  |
| 120 Set Outp Default:16738455<br>Hex:0x00FE6897                                                                                                    | =                            |                             |           |           | •                                |  |  |  |  |
| Decimal:16738455                                                                                                    |                              |                             |           |           | 1                                |  |  |  |  |
| Console X Doctal:0//b6422/<br>Binary:0000000011111110101000010010111                                                                                                    | *                            |                             |           |           | 🗟 🔠 🛃 📮 T 🔂 🖛 🗂 🗖                |  |  |  |  |
| IIDA-00386 IK Remote Code<br>MSP430: Loading complete Code Size - Text: 908 bytes Data: 14 bytes                                                                                                    | F                            |                             |           |           |                                  |  |  |  |  |
|                                                                                                    |                              |                             |           |           |                                  |  |  |  |  |
|                                                                                                    |                              |                             |           |           |                                  |  |  |  |  |
|                                                                                                    |                              |                             |           |           |                                  |  |  |  |  |
|                                                                                                    |                              |                             |           |           |                                  |  |  |  |  |
| *                                                                                                    |                              |                             |           |           |                                  |  |  |  |  |
| □ <sup>◆</sup> 🗟 Licensed                                                                                                    |                              |                             |           |           |                                  |  |  |  |  |
| 📀 💁 🔼 🚞 💿 唑 唑 🛷 🜍                                                                                                    |                              |                             |           |           | ▲ 🛱 .all ♦) 6:36 PM<br>11/5/2014 |  |  |  |  |

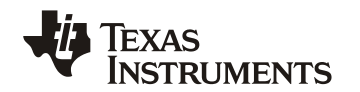

8. Repeat the step 6 and 7 two to three times, and make sure every time both key codes are same. Upon successful repetition, go to line 112 and disable the break-point by right-click exactly at break-point (left side of 112) and selecting "toggle breakpoint "option from pop-up window and terminate the debug launch by clicking red button next to resume.

| 😵 CCS  | Debug - TIDA-00386 IR Remote Code/main.c - Co                                      | ode Composer Studio                                                 | the second lines                  | Red .                       |              | _      |                     |
|--------|------------------------------------------------------------------------------------|---------------------------------------------------------------------|-----------------------------------|-----------------------------|--------------|--------|---------------------|
| File E | dit View Project Tools Run Scripts Win                                             | idow Help                                                           |                                   |                             |              |        |                     |
| E1 -   | 🔛 🕼 🗶 🕶 🔜 🎭 🖉 🕶 🔊                                                                  | 论 💣 👻 🚀 🕶                                                           |                                   |                             |              |        | 🖹 🎭 CCS Debug 📑 ( 🐃 |
| 🏇 Deb  | ug 🛛                                                                               | 🍬 🐘 🖩 🖪 🔍 👁 🔊 🔥 🍓 🔻 🗒                                               | Variables 🛱 Expressions           | 👭 Registers 🧧 Breakpoints 🖂 |              | 💣 🕶 🕺  | 🦓 🤣 😼 🗽 🖽 🖽 😂 🏷 🖓 🗖 |
| 4 🖗    | TIDA-00386 IR Remote Code [Code Composer Stu                                       | udio - Device Debugging]                                            | Identity                          | Name                        | Condition    | Count  | Action              |
| 1      | TI MSP430 USB1/MSP430 (Suspended - HW Br<br>Process Remote Code() at main c112 0xP | reakpoint)<br>920                                                   | 👿 🖈 main.c, line 112 (Pro         | oc Breakpoint               |              | 0      | Remain Halted       |
|        | main() at main.c:155 0xFA6C                                                        |                                                                     |                                   |                             |              |        |                     |
|        | _c_int00_noexit() at boot.c:183 0xFAF6 (the                                        | e entry point was reached)                                          |                                   |                             |              |        |                     |
|        |                                                                                    |                                                                     |                                   |                             |              |        |                     |
|        |                                                                                    |                                                                     |                                   |                             |              |        |                     |
|        |                                                                                    |                                                                     |                                   |                             |              |        |                     |
| .c mai | n.c C main() at D:\TIDA-00386-Firmware\TI                                          | IDA-00386 IR Remote Code\Debug//main.c:129 0xfa28                   |                                   |                             |              |        |                     |
| 99     | * ID_0 Divider - /1                                                                |                                                                     |                                   |                             |              |        | *                   |
| 100    | * MC_1 Up Mode<br>*/                                                               |                                                                     |                                   |                             |              |        |                     |
| 102    | TACTL = TASSEL_2 + ID_0 + MC_1;                                                    |                                                                     |                                   |                             |              |        |                     |
| 103    |                                                                                    |                                                                     |                                   |                             |              |        |                     |
| 105    | oid Process_Remote_Code(void)                                                      |                                                                     |                                   |                             |              |        |                     |
| 107    | if (Flag&Switch_pressed)                                                           | //Switch_pressed is like an interrupt flag                          |                                   |                             |              |        | =                   |
| 100    | <pre>Flag&amp;=~(Switch_pressed);</pre>                                            | //Disable interrupt flag like you would disable a flag :            | in an ISR                         |                             |              |        |                     |
| 110    | Last_Switch=Switch;                                                                | <pre>//Store Switch( I think this is the 32 bit data obtained</pre> | d) in Last Switch and <u>Prex</u> | Switch                      |              |        |                     |
| N112   | Breakpoint (Code Composer Studio)                                                  | //Cot the Start Remote Process flag                                 |                                   |                             |              |        |                     |
|        | Ferraria Barelanciat                                                               | AL CHIA D                                                           |                                   |                             |              |        |                     |
|        | Disable Breakpoint Shift+D                                                         | ouble Click                                                         |                                   |                             |              |        |                     |
|        | Breakpoint Properties                                                              |                                                                     |                                   |                             |              |        |                     |
|        | Breakpoint Types                                                                   | •                                                                   |                                   |                             |              |        |                     |
|        | So to Annotation                                                                   | Ctrl+1                                                              |                                   |                             |              |        |                     |
| i i    | Add Destanda                                                                       |                                                                     |                                   |                             |              |        | 🔓 🔠 🛃 🖬 🖛 🗂 🕶 🗖 🗖   |
|        | Add Task                                                                           |                                                                     |                                   |                             |              |        |                     |
|        |                                                                                    | Data: 14 bytes.                                                     |                                   |                             |              |        | A                   |
|        | now Quick Diff Ci                                                                  | tri+Shitt+Q                                                         |                                   |                             |              |        |                     |
|        | oldina                                                                             | *                                                                   |                                   |                             |              |        |                     |
|        |                                                                                    |                                                                     |                                   |                             |              |        |                     |
|        | references                                                                         |                                                                     |                                   |                             |              |        | -                   |
| •      | 🐒 Licensed                                                                         |                                                                     |                                   | Writable                    | Smart Insert | 112:76 |                     |
|        |                                                                                    |                                                                     |                                   |                             |              |        | 6:47 PM             |
| 1      |                                                                                    |                                                                     |                                   |                             |              |        | 11/5/2014           |

9. Go to main.C and change the key-codes at line 64 and 65. Re-flash the new code as explained in step 3 & 4. New code is ready to use for speed control with your remote.

| CC3 Edit - HDA-00500 IN Nemote Code/mainte - Co        | de composer studio                                                                                                    |                                    |
|--------------------------------------------------------|----------------------------------------------------------------------------------------------------|------------------------------------|
| File Edit View Navigate Project Run Scripts            | Window Help                                                                                                    |                                    |
| 📫 • 🗟 🗟 • 🚿 • 🛷 • 🔳                                    | $\phi \phi \bullet \phi \bullet$                                                                                                    | 😭 🎭 CCS Debug 🕞 🖹                  |
| 🍋 Project Explorer 🛛 📄 😫 🏹 🖓 🖓                         |                                                                                                    | - 0                                |
| Project Explore 22 → * * * * * * * * * * * * * * * * * | <pre>C manc (2) C manc (2) C manc</pre> |                                    |
|                                                        | 76     */       77     DCCTL = 0x00;       77     DCCTL = 0x00;       78     DCCTL = 0x100;       79     BCCTL = 0x100;       81     BCCTL = 1 = x720FF + DTVA.0;       82     BCCTL = 1 = x720FF + DTVA.0;       83     Console X       94     Console X       95     Console X       96     Others       97     Detens                                                                                                    | , ,                                |
|                                                        | Description Resource Path                                                                                                    | Location Type                      |
|                                                        |                                                                                                    |                                    |
|                                                        |                                                                                                    |                                    |
|                                                        |                                                                                                    |                                    |
|                                                        |                                                                                                    |                                    |
| ۰ m ۲                                                  | ۲ ( m                                                                                                    | •                                  |
| D <sup>◆</sup> Licensed                                | Writable Smart Insert 101:8                                                                                                    |                                    |
| 📀 💽 🔗 🔼 🚞                                              |                                                                                                    | ▲ 💱 🛱 .all ♦) 9:45 PM<br>11/5/2014 |

# IMPORTANT NOTICE AND DISCLAIMER

TI PROVIDES TECHNICAL AND RELIABILITY DATA (INCLUDING DATA SHEETS), DESIGN RESOURCES (INCLUDING REFERENCE DESIGNS), APPLICATION OR OTHER DESIGN ADVICE, WEB TOOLS, SAFETY INFORMATION, AND OTHER RESOURCES "AS IS" AND WITH ALL FAULTS, AND DISCLAIMS ALL WARRANTIES, EXPRESS AND IMPLIED, INCLUDING WITHOUT LIMITATION ANY IMPLIED WARRANTIES OF MERCHANTABILITY, FITNESS FOR A PARTICULAR PURPOSE OR NON-INFRINGEMENT OF THIRD PARTY INTELLECTUAL PROPERTY RIGHTS.

These resources are intended for skilled developers designing with TI products. You are solely responsible for (1) selecting the appropriate TI products for your application, (2) designing, validating and testing your application, and (3) ensuring your application meets applicable standards, and any other safety, security, regulatory or other requirements.

These resources are subject to change without notice. TI grants you permission to use these resources only for development of an application that uses the TI products described in the resource. Other reproduction and display of these resources is prohibited. No license is granted to any other TI intellectual property right or to any third party intellectual property right. TI disclaims responsibility for, and you will fully indemnify TI and its representatives against, any claims, damages, costs, losses, and liabilities arising out of your use of these resources.

TI's products are provided subject to TI's Terms of Sale or other applicable terms available either on ti.com or provided in conjunction with such TI products. TI's provision of these resources does not expand or otherwise alter TI's applicable warranties or warranty disclaimers for TI products.

TI objects to and rejects any additional or different terms you may have proposed.

Mailing Address: Texas Instruments, Post Office Box 655303, Dallas, Texas 75265 Copyright © 2021, Texas Instruments Incorporated